## FAFSA IRS Data Retrieval Tool Instructions

Easily transfer tax information using the IRS Data Retrieval Tool on the FAFSA. This saves time, confusion, and mistakes. When the IRS Data Retrieval tool is used, it stays with the FAFSA; schools will not require paper copies to be submitted.

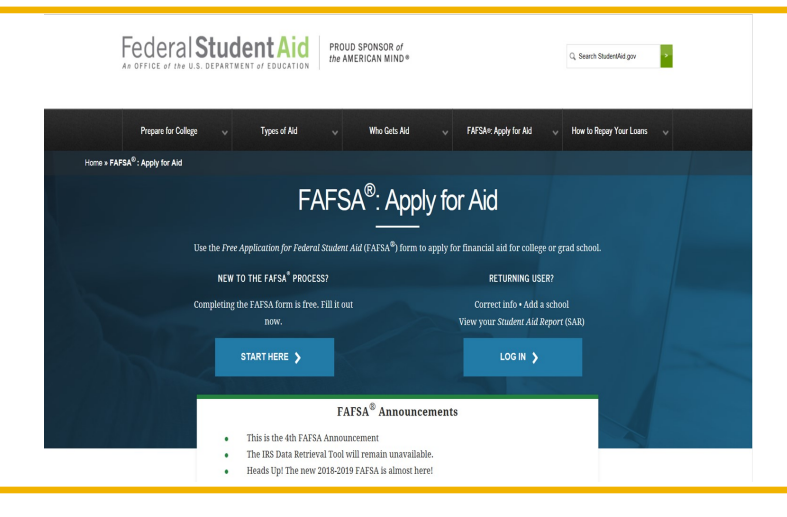

1. Go to https://www.fafsa.ed.gov

2. Login using the FSA ID. The steps are similar for both student or parent.

|                                                                                                    | Login                                                                         |                                                                                               |                                                            |
|----------------------------------------------------------------------------------------------------|-------------------------------------------------------------------------------|-----------------------------------------------------------------------------------------------|------------------------------------------------------------|
| g in to the FAFSA<br>ly students may use their FSA ID to log in.<br>tering the student's identifiers. Parents an<br>student started using the Save Key that ti | Parents and others of<br>d others can also wor<br>he student made. <u>Hel</u> | an start a FAFSA for a student by<br>k on a FAFSA form or correction<br><u>p for parents.</u> | Form Approved<br>OMB No 1845-000L<br>App. Exp. 12/31/2020. |
| I am the student                                                                                                    | OR                                                                            | O I am a parent, preparer, or<br>Freely Associated State                                      | student from a                                             |
| Do not log in with the FSA ID if you are r<br>Don't have an FSA ID? <u>Create one</u> or login<br>The student's FSA ID Username or Verified                    | not the student.<br>using the <u>student's id</u><br>E-mail Address           | entifiers.                                                                                    | 0                                                          |
| Forgot Username<br>The student's FSA ID Password                                                                                                    |                                                                               |                                                                                               | 0                                                          |
| Forgot Password                                                                                                    |                                                                               |                                                                                               |                                                            |
|                                                                                                    |                                                                               |                                                                                               | NEXT •                                                     |
| ast Updated: Sunday, September 30, 2018                                                                                                    |                                                                               |                                                                                               | Download Adobe Reader                                      |
|                                                                                                    |                                                                               |                                                                                               |                                                            |

|                         |                          | Personal I         | nformation f           | or Student               |                   |                         |
|-------------------------|--------------------------|--------------------|------------------------|--------------------------|-------------------|-------------------------|
| Student<br>Demographics | School Selection         | Dependency Status  | Parent<br>Demographics | Financial<br>Information | Sign & Submit     | Confirmation            |
| TUDENT INFOR            | MATION                   |                    |                        |                          |                   |                         |
| Because<br>the stud     | e the FAFSA bel<br>lent. | ongs to the studer | it, "you" and "yo      | ur" always (unl          | ess otherwise not | ted) refer to           |
| Your last name          |                          |                    |                        |                          |                   | 0                       |
| last                    |                          |                    |                        |                          |                   |                         |
| Your first name         |                          |                    |                        |                          |                   | 0                       |
| first                   |                          |                    |                        |                          |                   |                         |
| Your middle init        | tial                     |                    |                        |                          |                   | 2                       |
| W                       |                          |                    |                        |                          |                   |                         |
| Your Social Secu        | urity Number             |                    |                        |                          |                   |                         |
| 200-21-0001             |                          |                    |                        |                          |                   |                         |
| Your date of birt       | th                       |                    |                        |                          |                   | 2                       |
| 06/06/2000              |                          |                    |                        |                          |                   |                         |
|                         |                          |                    |                        |                          | PREVIOUS          | NEXT O                  |
| e Last Updated: Sundaj  | y. September 30, 2018    |                    |                        |                          | Do                | wnioad <u>Adobe Res</u> |

3. Continue filling out the required fields and select next to progress through the FAFSA until you reach the financial information tab.

- 4. Select that you have already completed your tax return for 2017.
- 5. You will see a prompt to LINK TO IRS in the IRS Data Retrieval Tool dialog box

|                                   |                                 | Paren                 | t Tax Filing S         | Status                   |                     |              |
|-----------------------------------|---------------------------------|-----------------------|------------------------|--------------------------|---------------------|--------------|
| Student<br>Demographics           | School Selection                | Dependency Status     | Parent<br>Demographics | Financial<br>Information | Sign & Submit       | Confirmation |
| RENT INFORM                       |                                 |                       | -                      |                          |                     |              |
| Applicat                          | ion was succe                   | ssfully saved.        |                        |                          |                     |              |
| (1) Attention<br>following        | on! You must p<br>g pages.      | provide financial i   | nformation from        | n your parents' 2        | 017 tax return (    | on the       |
| or 2017, have yo                  | our parents com                 | pleted their IRS inc  | ome tax return or      | another tax retur        | n?                  | 0            |
| Already comp                      | leted                           |                       |                        |                          |                     | ×            |
| or 2017, what is                  | your parents' t                 | ax filing status acco | rding to their tax     | return?                  |                     | 0            |
| id your parents                   | file a Puerto Ri<br>No          | can or foreign tax re | eturn for 2017?        |                          |                     | 0            |
| IRS Dat                           | a Retrieval To                  | ol                    |                        |                          |                     |              |
| Applying is fas<br>Retrieval Tool | ter and easier if<br>(IRS DRT)! | your parents trans    | fer their tax retur    | n information into       | o this FAFSA with t | the IRS Data |
|                                   |                                 |                       | LINK TO IRS ≓          | I                        |                     |              |
|                                   |                                 |                       |                        |                          |                     | NEYT         |

|                              |                                                       | Parent               | Log In to IF            | rs Drt                   |                             |              |
|------------------------------|-------------------------------------------------------|----------------------|-------------------------|--------------------------|-----------------------------|--------------|
| Student<br>Demographics      | School Selection                                      | Dependency Status    | Parent<br>Demographics  | Financial<br>Information | Sign & Submit               | Confirmation |
| RENT INFOR                   | MATION                                                |                      |                         |                          |                             |              |
| ou, the paren                | t, should enter the                                   | information below    | and click Next t        | o continue. Otherv       | wise, click <b>Skip IRS</b> | DRT.         |
| í you have an                | y questions or prol                                   | blems using this too | l, click <u>FAFSA H</u> | lp for assistance.       |                             |              |
| Provide Pr                   | arent's FSA ID                                        |                      |                         |                          |                             | _            |
| • Farent I                   | O Parent 2                                            |                      |                         |                          |                             |              |
| Parent's FSA                 | ID Username or V                                      | erified E-mail Addi  | ·ess                    |                          |                             |              |
| · MOCINI17                   |                                                       |                      |                         |                          |                             |              |
| P430002                      |                                                       |                      |                         |                          |                             |              |
| Forgot Userr                 | name   <u>Create an F</u><br>ID Password              | <u>SA ID</u>         |                         |                          |                             | 0            |
| Forgot Userr<br>Parent's FSA | name   <u>Create an F</u><br>ID Password              | <u>SAID</u>          |                         |                          |                             | 0            |
| Forgot Userr<br>Parent's FSA | name   <u>Create an F</u><br>ID Password<br>•         | <u>SA ID</u>         |                         |                          |                             | 0            |
| Parent's FSA                 | name   <u>Create an F</u><br>ID Password<br>•<br>rord | <u>SA ID</u>         |                         |                          |                             | 0            |

6. The parent should enter their FSA ID then click NEXT. They will be prompted to click 'Proceed to IRS site' on the next slide

7. You will be notified that you are leaving the FAFSA website. You will be taken to an IRS page where you will enter your information.

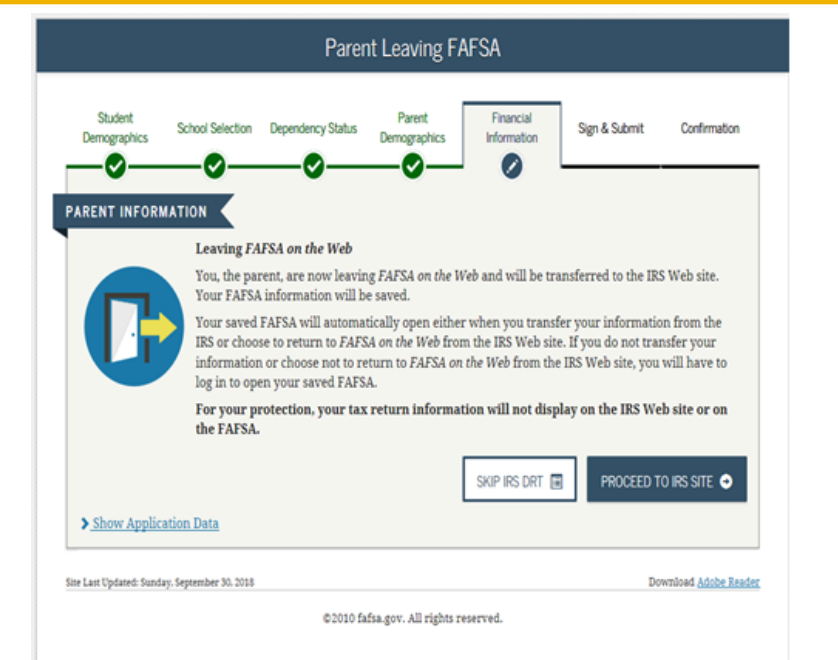

| Get My Federal Income Tax In                                               | formation                                                                                                    |
|----------------------------------------------------------------------------|----------------------------------------------------------------------------------------------------|
| See our <u>Privacy Notice</u> regarding our request for your               | personal information.                                                                                                    |
| First Name "                                                               | GDIT                                                                                                    |
| Last Name *                                                                | data                                                                                                    |
| Social Security Number *                                                   | ···· - ·· - 2614                                                                                                    |
| Date of Birth *                                                            | 01 / 01 / 1999                                                                                                    |
| Filing Status ' 🕜                                                          | Married-Filed Joint Return                                                                                                    |
| Address - Must match your 2017 Federal Income Ta                           | ax Return. 😧                                                                                                    |
| Street Address *                                                           | 4050 alpha rd test                                                                                                    |
| P.O. Box<br>(Required if entered on your tax return)                       |                                                                                                    |
| Apt. Number<br>(Required if entered on your tax return)                    |                                                                                                    |
| Country *                                                                  | United States                                                                                                    |
| City, Town or Post Office *                                                | farmers ranch                                                                                                    |
| State / U.S. Territory *                                                   | Texas (TX)                                                                                                    |
| ZIP Code *                                                                 | 75244                                                                                                    |
| Select the button below to exit the IRS system and<br>eturn to your FAFSA. | By submitting this information, you certify that you are the person<br>identified. Use of this system to access another person's informa<br>may ceruit with and criming accessing. |

9. You must click the checkbox next to "Transfer my tax information" then make sure you click the 'Transfer Now' button. Your information will not be transferred if you miss this step.

|                                                                                                    |                                                                                                    | Parent Qu                                                                                                    | estions for Ta                                                                                         | x Filers Only                                                                                  |                                                                                |                                                                                                    |
|----------------------------------------------------------------------------------------------------|----------------------------------------------------------------------------------------------------|----------------------------------------------------------------------------------------------------|----------------------------------------------------------------------------------------------------|------------------------------------------------------------------------------------------------|--------------------------------------------------------------------------------|----------------------------------------------------------------------------------------------------|
| Student<br>Demographics                                                                                                    | School Selection                                                                                                    | Dependency Stat                                                                                                    | US Demographics                                                                                        | Financial<br>Information                                                                       | Sign & Submit                                                                  | Confirmatio                                                                                                    |
| RENT INFOR                                                                                                    | MATION                                                                                                    | •                                                                                                    | •                                                                                                    |                                                                                                |                                                                                |                                                                                                    |
| Did your p                                                                                                    | arents have an                                                                                                    | y of the followi                                                                                                    | ng items in 2017                                                                                       | ? Enter amounts                                                                                | for all that appl                                                              | у.                                                                                                    |
| Combat pay<br>adjusted gro                                                                                                    | or special comba<br>ss income. Do no                                                                                                    | t pay. Only enter<br>t enter untaxed o                                                                                      | the amount that wa<br>ombat pay reported                                                               | s taxable and inclu<br>on the W-2 in Box                                                       | ided in your parent<br>12, Code Q                                              | ts' ?                                                                                                    |
| s                                                                                                    |                                                                                                    |                                                                                                    |                                                                                                    |                                                                                                |                                                                                | 0.00                                                                                                    |
| Student coll<br>benefits (aw<br>of fellowshi                                                                                                    | ege grant and sch<br>ards, living allow<br>ps and assistantsh                                                                                                    | olarship aid repo<br>ances, and intere<br>ips                                                                               | rted to the IRS in yo<br>st accrual payment:                                                           | our parents' income<br>s), as well as grant :                                                  | . Includes AmeriCo<br>and scholarship po                                       | orps 🧿                                                                                                    |
| Student coll<br>benefits (aw<br>of fellowshi<br>\$                                                                                                    | ege grant and sch<br>ards, living allow<br>ps and assistantsh                                                                                                    | olarship aid repo<br>ances, and intere<br>ips                                                                               | rted to the IRS in yo<br>st accrual payment:                                                           | ur parents' income<br>s), as well as grant                                                     | : Includes AmeriCo<br>and scholarship po                                       | orps 7<br>artions 0                                                                                                   |
| Student coll<br>henefits (aw<br>of fellowshi<br>\$                                                                                                    | ege grant and sch<br>ards, living allow<br>ps and assistantsh<br>redits (American (                                                                                                    | olarship aid repo<br>ances, and intere<br>ips<br>Opportunity Tax (                                                          | rted to the IRS in yo<br>st accrual payment:<br>Yredit or Lifetime Lev                                 | our parents' income<br>s), as well as grant<br>arning Tax Credit) f                            | : Includes America<br>and scholarship po<br>from IRS Form                      | orps ?<br>ntions ?<br>0 .00<br>?                                                                                      |
| Student coll<br>benefits (aw<br>of fellowshi<br>S<br>Education c<br>Transferrer<br>IRA deducti<br>Form                                                                           | ege grant and sch<br>ards, living allow<br>ps and assistantsh<br>redits (American O<br>I from the IRS<br>ons and payments                                                                                                    | olarship aid repo<br>ances, and intere<br>ips<br><i>Opportun</i> ity Tax O                                                  | rted to the IRS in yo<br>st accrual payment<br>'redit or <i>Lifetime Le</i><br>I SEP, SIMPLE, Keog     | ur parents' income<br>s), as well as grant .<br>arning Tax Credit) i<br>h, and other qualif    | . Includes AmeriC<br>and scholarship po<br>rom IRS Form<br>ied plans from IRS  | orps 2<br>rtions 2<br>0 .00<br>2                                                                                      |
| Student coll<br>benefits (aw<br>of fellowshi<br>S<br>Education c<br>Transferre-<br>IRA deducti<br>Form<br>Transferre-                                                            | ege grant and sch<br>ards, living allow<br>ps and assistantsh<br>redits ( <i>American C</i><br><b>f from the IRS</b><br>ons and payments<br><b>i from the IRS</b>                                                            | olarship aid repo<br>ances, and intere<br>ips<br>Opportunity Tax (<br>to self-employed                                      | rted to the IRS in yo<br>st accrual payments<br>Yedit or <i>Lifetime Le</i><br>I SEP, SIMPLE, Keog     | ur parents' income<br>s), as well as grant (<br>arning Tax Credit) f<br>h, and other qualif    | . Includes AmeriCo<br>and scholarship po<br>rom IRS Form<br>ied plans from IRS | orps 2<br>rtions 2<br>0 .00<br>2<br>2                                                                                 |
| Student coll<br>benefits (aw<br>of fellowshi<br>S<br>Education c<br>Transferrer<br>IRA deducti<br>Form<br>Transferrer<br>Tax exempt                                              | ege grant and sch<br>ards, living allow<br>ps and assistantsh<br>redits (American (<br>A from the IRS<br>ons and payments<br>A from the IRS<br>interest income fr                                                            | olarship aid repo<br>ances, and intere<br>ips<br><i>Opportunity Tax O</i><br>: to self-employed<br>rom IRS Form             | rted to the IRS in yo<br>st accrual payment<br>redit or <i>Lifetime Le</i><br>i SEP, SIMPLE, Keog      | ur parents' income<br>s), as well as grant (<br>arning Tax Credit) h<br>h, and other qualif    | . Includes AmeriCo<br>and scholarship po<br>rom IRS Form<br>ied plans from IRS | orps 0<br>rtions 0<br>0 .00<br>0<br>2<br>3                                                                            |
| Student coll<br>benefits (aw<br>of fellowshi<br>\$<br>Education c<br>Transferree<br>IRA deducti<br>Form<br>Transferree<br>Tax exempt<br>Transferree                              | ege grant and sch<br>grand, living allow<br>ps and assistantsh<br>redits (American (<br>I from the IRS<br>ons and payments<br>I from the IRS<br>interest income fin<br>I from the IRS                                        | olarship aid repo<br>ances, and intere<br>ips<br>Opportunity Tax O<br>to self-employed<br>to self-employed                  | rted to the IRS in yo<br>st accrual payment<br>'redit or <i>Lifetime Le</i><br>I SEP, SIMPLE, Keog     | vur parents' income<br>s), as well as grant (<br>arning Tax Credit) I<br>h, and other qualif   | . Includes AmeriC<br>and scholarship po<br>rom IRS Form<br>ied plans from IRS  | orps 0<br>rtions 0<br>0 .00<br>0<br>2<br>3                                                                            |
| Student coll<br>benefits (aw<br>of fellowshi<br>S<br>Education c<br>Transferre-<br>IRA deducti<br>Form<br>Transferre-<br>Tax exempt<br>Transferre-<br>Untaxed poor               | ege grant and sch<br>ards, living allow<br>so and assistantsh<br>redits (American (<br>I from the IRS<br>ons and paymentu<br>I from the IRS<br>interest income fi<br>I from the IRS<br>tions of IRA distri-                  | olarship aid repo<br>ances, and intere<br>ips<br>Opportunity Tax O<br>to self-employed<br>rom IRS Form<br>ibutions from IRS | rtied to the IRS in yo<br>st a ccrual payment<br>redit or Lifetime Lo<br>i SEP, SIMPLE, Keog           | sur parents' incoments' incoments' incoments<br>s), as well as grant.<br>arning Tax Credit) It | . Includes Americ(<br>and scholarship po                                       | orps 2<br>rtions 2<br>0 .00<br>2<br>2<br>2<br>2<br>2<br>2<br>2<br>2<br>2<br>2                                         |
| Student coll<br>benefits (aw<br>of fellowshi<br>S<br>Education c<br>Transferrer<br>IRA deducti<br>Form<br>Transferrer<br>Tax exempt<br>Transferrer<br>Untaxed por<br>Transferrer | ege grant and sch<br>ards, living allow<br>so and assistantsh<br>redits (American (<br>I from the IRS<br>ons and payments<br>I from the IRS<br>interest income fi<br>I from the IRS<br>tions of IRA distri<br>I from the IRS | olarship aid repo<br>ances, and intere<br>ips<br>2pportunity Tax O<br>to self-employed<br>rom IRS Form<br>ibutions from IRS | rted to the IRS in yo<br>st accrual payment<br>realit or Lifetime Lo<br>I SEP, SIMPLE, Keeg<br>S Form. | ur parents' income<br>as a seed as grant a<br>arning Tax Credit) h, and other qualif           | . Includes AmeriC.<br>and scholarship po                                       | orps 7<br>rtions 7<br>0 .00<br>7<br>7<br>7<br>7<br>7<br>7<br>7<br>7<br>7<br>7<br>7<br>7<br>7<br>7<br>7<br>7<br>7<br>7 |

8. Enter the information EXACTLY as it appeared on your tax return. DO NOT use punctuation. E.g. If your tax returns say your address is '1889 Perimeter Drive' but you enter '1889 Perimeter Dr.' you will receive an error message.

|                                                                                       |                                                                                                    | Españ                                                                                                    |
|---------------------------------------------------------------------------------------|----------------------------------------------------------------------------------------------------|----------------------------------------------------------------------------------------------------|
| 2017 Federal Inco                                                                     | ne Tax Information                                                                                                    |                                                                                                    |
| idit Data                                                                             |                                                                                                    |                                                                                                    |
| lased on the information you pro<br>the IRS will securely transfer you<br>questions.  | ovided, the Internal Revenue Service (IRS) locat<br>r tax information to the U.S. Department of Edu                                                         | ted your income tax return. With your permission below, cation (ED) to populate any applicable FAFSA $^{\rm 0}$                                  |
| For your protection, the IRS will<br>DRT; therefore, ED is unable to                  | not display your tax information and will further e<br>display your tax information on your FAFSA form                                                      | encrypt any tax information transferred using the IRS n.                                                                                         |
| he data retrieved from your tax                                                       | return is limited to the items listed below as you                                                                                                    | reported to the IRS:                                                                                                    |
| 'ax Year<br>lame(s)<br>Jocial Security Number<br>filing Status<br>RS Exemptions       | Type of Return Filed<br>Adjusted Gross Income<br>Income Earned from Work<br>Income Tax<br>Education Credits                                                 | Untaxed Pensions<br>Untaxed IRA Distributions<br>Tax-exempt Interest Income<br>IRA Deductions and Payments<br>Status of Amended Returns Received |
| Refer to your tax records if you h                                                    | ave a question about the values you reported.                                                                                                    |                                                                                                    |
| Print this page for your record                                                       | ds before choosing an option below.                                                                                                    | χ.,                                                                                                    |
| ransfer My Tax Information in                                                         | to the FAFSA Form 😯                                                                                                    | Swy                                                                                                    |
| The tax information provider<br>crossics After the FAFSA<br>your FAFTA form. Check th | I to fafsa.gov will populate the answers to the ap<br>questions are populated, your IRS session will e<br>s box if you are choosing to transfer your inform | ppropriate FAFSA Transfer Now<br>and, and you will return to<br>altion.                                                                          |
| Jo Not Transfer My Tax Inform                                                         | ation and Return to the FAFSA Form 😯                                                                                                    |                                                                                                    |
| By clicking the Bo Not Tran<br>electronically. Your IRS ses                           | sfer" button, you are choosing not to transfer yo<br>sion will end, and you will return to your FAFSA                                                       | ur tax information Do Not Transfer 💡                                                                                                    |

10.After the tax information is transferred from the IRS, continue with the FAFSA to completion with both student & parent signatures (using the FSA ID).